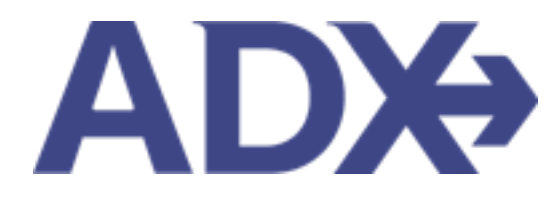

Quick Guide – Customize Fee Defaults

# Contents

| 1.1.  | SET PREFERENCES              | 3 |
|-------|------------------------------|---|
| 1.2.2 | L Customize Fee Defaults     | 4 |
| 1.2.2 | 2 Customize 247 Fee Defaults | 7 |

## 1.1. SET PREFERENCES

ADX System preferences can be changed through the advisor profile **Set Preferences** block. Setting these preferences will set defaults for every time you log into ADX and needs to only be set once.

This section will allow to:

- Set general system defaults
- Customize fee defaults
- Customize 247 fee default

| 0                                                                                                    | <u>њ</u> «                                                      | a,                                              |
|----------------------------------------------------------------------------------------------------|-----------------------------------------------------------------|-------------------------------------------------|
| Communication                                                                                                  | Access Set                                                      | Change<br>Password                              |
| Control the appearance Sha                                                                                     | re access to your Customize default                             | Change your password                            |
| and contents of emails booking                                                                                 | ngs with other ADX values for certain fields users. within ADX. | at anytime to ensure<br>your account is secure. |
| and an and a second second second second second second second second second second second second second second | A A A A A A A A A A A A A A A A A A A                           |                                                 |
| Set Preferences                                                                                                |                                                                 |                                                 |
| Customize your default values for certain fie                                                                  | lds within ADX                                                  |                                                 |
| Air Search Inventory (GDS) Preference                                                                          | All                                                             | ~                                               |
| Commission Display                                                                                             | On                                                              | ~                                               |
| Files to show upon login ("Using ADX As" field)                                                                | Mine Only                                                       | v                                               |
| Default Client Pay selection (when available)                                                                  | On                                                              | ~                                               |
| Default Currency                                                                                               | USD                                                             | ~                                               |
| Client Itinerary View Quote Preference                                                                         |                                                                 | ~                                               |
| Client Itinerary Canceled Services Visibility                                                                  | Show by Default                                                 | ~                                               |
| Air Search Filters                                                                                             | No Filter Applied                                               | v                                               |
| Hide Agent Profile in Client Itinerary                                                                         | No                                                              | ~                                               |
| Save Preferences                                                                                               |                                                                 |                                                 |
| Customize your service fee defaults                                                                            |                                                                 |                                                 |
| You can set-up default service fees that will appear in                                                        | n all new itineraries you will create. These setting            | gs will only apply to new itineraries and it    |
| does not apply to existing itineraries, especially itine                                                       | raries that have already been sent or paid by you               | ur clients.                                     |
| Service Transaction Fees                                                                                       |                                                                 |                                                 |
| Planning Fee                                                                                                   |                                                                 |                                                 |
| You have added Consultation Fee to all it                                                                      | ineraries as suggested in the amount of \$150 U                 | JSD                                             |
| Create a New Planning Fee                                                                                      |                                                                 |                                                 |
| Change Fee                                                                                                    |                                                                 |                                                 |
| You do provide post booking service to your<br>booked flight or to add room in already book                    | client. Add a value for this work - charge a chang<br>ed hotel. | ge fee to change travel dates of                |
|                                                                                                    |                                                                 |                                                 |

### 1.2.1 Customize Fee Defaults

Service fee defaults can be created through the profile and accessed on the trip service page. Fees can be created as:

- Planning fees
- Change fees
- Custom Fees

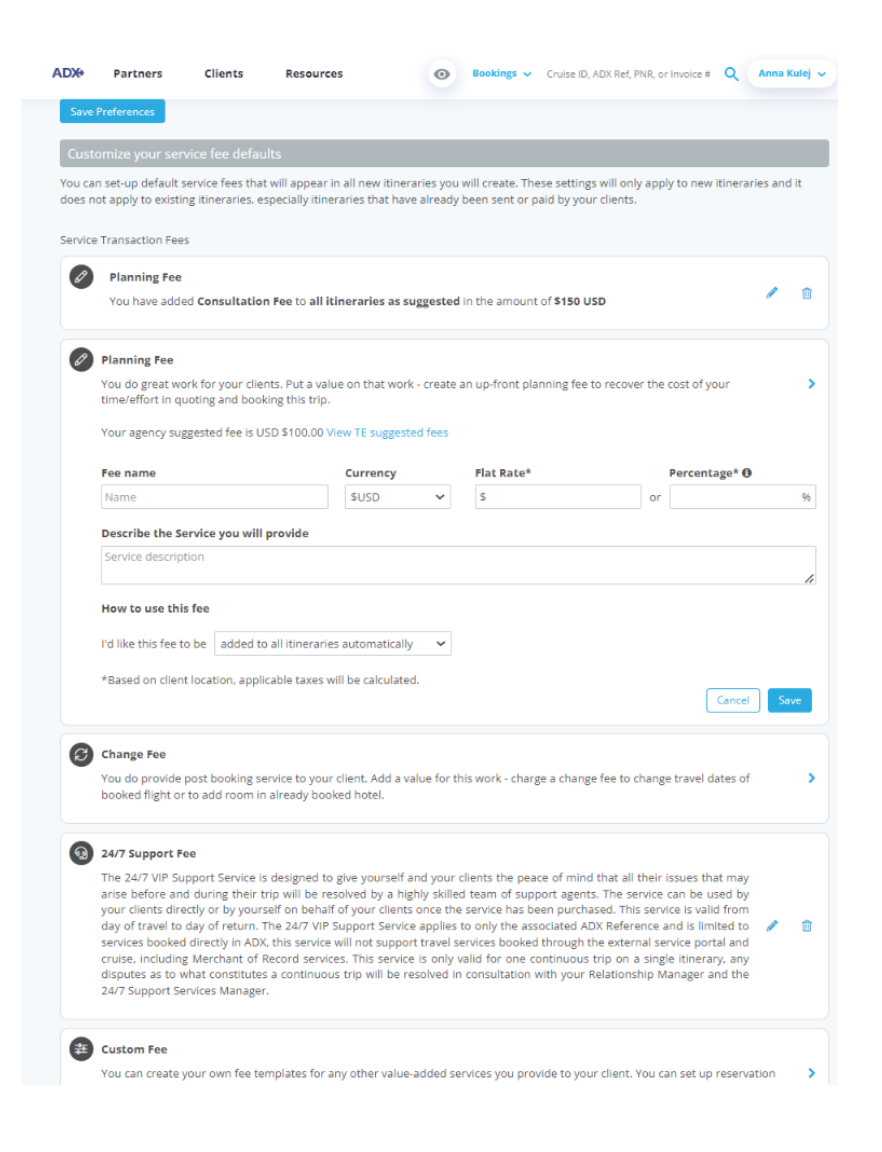

| Hide Agent Profile in Client Itinerary                                                                                                    |                                                                                                    |                                                                                                    | ~                                                                                                    |  |  |
|----------------------------------------------------------------------------------------------------|----------------------------------------------------------------------------------------------------|----------------------------------------------------------------------------------------------------|----------------------------------------------------------------------------------------------------|--|--|
|                                                                                                    | No                                                                                                    |                                                                                                    | <b>~</b>                                                                                                    |  |  |
| Save Preferences                                                                                                    |                                                                                                    |                                                                                                    |                                                                                                    |  |  |
| Customize your service fee defaults                                                                                                    |                                                                                                    |                                                                                                    |                                                                                                    |  |  |
| You can set-up default service fees that will appear in all new itineraries you will create. These settings will only apply to new it does not apply to existing itineraries, especially itineraries that have already been sent or paid by your clients. |                                                                                                    |                                                                                                    |                                                                                                    |  |  |
|                                                                                                    | ,                                                                                                    |                                                                                                    |                                                                                                    |  |  |
| Service Transaction Fees                                                                                                    |                                                                                                    |                                                                                                    |                                                                                                    |  |  |
| Planning Fee                                                                                                    |                                                                                                    |                                                                                                    |                                                                                                    |  |  |
| You do great work for your clients. F                                                                                                    | ut a value on that work - create                                                                                                    | an up-front planning fee to r                                                                                                    | ecover the cost of your                                                                                                    |  |  |
|                                                                                                    |                                                                                                    |                                                                                                    |                                                                                                    |  |  |
|                                                                                                    |                                                                                                    |                                                                                                    |                                                                                                    |  |  |
| You do provide post booking service<br>booked flight or to add room in alree                                                                                                    | to your client. Add a value for ti<br>ady booked hotel.                                                                                                    | his work - charge a change fe                                                                                                    | e to change travel dates of                                                                                                    |  |  |
| You do provide post booking service<br>booked flight or to add room in alre<br>Your agency suggested fee is USD \$2                                                                                                    | to your client. Add a value for ti<br>ady booked hotel.<br>25.00 View TE suggested fees                                                                                                    | his work - charge a change fe                                                                                                    | e to change travel dates of                                                                                                    |  |  |
| Change Fee You do provide post booking service booked flight or to add room in alree Your agency suggested fee is USD \$2 Fee name                                                                                                    | to your client. Add a value for ti<br>ady booked hotel.<br>25.00 View TE suggested fees<br>Currency                                                                                                    | his work - charge a change fe<br>Flat Rate*                                                                                                    | e to change travel dates of<br>Percentage* <b>0</b>                                                                                                    |  |  |
| Change Fee You do provide post booking service booked flight or to add room in aire Your agency suggested fee is USD \$2 Fee name Name                                                                                                    | to your client. Add a value for to<br>ady booked hotel.<br>25.00 View TE suggested fees<br>Currency<br>SUSD V                                                                                                    | his work - charge a change fe<br>Flat Rate*<br>S                                                                                                    | e to change travel dates of Percentage*  or                                                                                                    |  |  |
| Change Fee You do provide post booking service booked flight or to add room in aire Your agency suggested fee is USD \$2 Fee name Name Describe the Service you will prov                                                                                 | to your client. Add a value for ti<br>ady booked hotel.<br>25.00 View TE suggested fees<br>Currency<br>SUSD ~<br>ide                                                                                                    | his work - charge a change fe<br>Flat Rate*<br>S                                                                                                    | e to change travel dates of Percentage* 0 or                                                                                                    |  |  |
| Change Fee You do provide post booking service booked flight or to add room in aire Your agency suggested fee is USD \$2 Fee name Name Describe the Service you will prov Service description                                                             | to your client. Add a value for ti<br>ady booked hotel.<br>25.00 View TE suggested fees<br>Currency<br>SUSD ✓<br>ide                                                                                                    | his work - charge a change fe<br>Flat Rate*<br>S                                                                                                    | e to change travel dates of Percentage*  or                                                                                                    |  |  |
| Change Fee You do provide post booking service booked flight or to add room in aire Your agency suggested fee is USD \$2 Fee name Name Describe the Service you will prov Service description                                                             | to your client. Add a value for ti<br>ady booked hotel.<br>25.00 View TE suggested fees<br>Currency<br>SUSD V<br>ide                                                                                                    | his work - charge a change fe<br>Flat Rate*                                                                                                    | e to change travel dates of Percentage* 0 or                                                                                                    |  |  |
| Change Fee You do provide post booking service booked flight or to add room in aire Your agency suggested fee is USD \$2 Fee name Name Describe the Service you will prov Service description How to use this fee                                         | e to your client. Add a value for ti<br>ady booked hotel.<br>25.00 View TE suggested fees<br>Currency<br>SUSD View<br>ide                                                                                                    | his work - charge a change fe<br>Flat Rate*                                                                                                    | e to change travel dates of Percentage*  or                                                                                                    |  |  |
| Change Fee You do provide post booking service booked flight or to add room in aire Your agency suggested fee is USD \$2 Fee name Name Describe the Service you will prov Service description How to use this fee I'd like this fee to be added to all it | to your client. Add a value for the ady booked hotel.<br>25.00 View TE suggested fees<br>Currency<br>SUSD v<br>ide                                                                                                    | his work - charge a change fe<br>Flat Rate*                                                                                                    | e to change travel dates of Percentage*  or                                                                                                    |  |  |
|                                                                                                    | Customize your service fee defaults<br>You can set-up default service fees that will<br>does not apply to existing itineraries, especi<br>Service Transaction Fees<br>Planning Fee<br>You do great work for your clients. P<br>time/effort in quoting and booking to | Customize your service fee defaults You can set-up default service fees that will appear in all new itineraries you does not apply to existing itineraries, especially itineraries that have already Service Transaction Fees           Image: Planning Fee           You do great work for your clients. Put a value on that work - create time/effort in quoting and booking this trip. | Customize your service fee defaults You can set-up default service fees that will appear in all new itineraries you will create. These settings wi does not apply to existing itineraries, especially itineraries that have already been sent or paid by your cli Service Transaction Fees           Image: Planning Fee           You do great work for your clients. Put a value on that work - create an up-front planning fee to re time/effort in quoting and booking this trip. |  |  |

| ×Ξ | Steps                                 | Notes                                                                                                    |
|----|---------------------------------------|----------------------------------------------------------------------------------------------------|
| 1. | Open fee type by clicking > button    | <ul> <li>Select from         <ul> <li>Planning fee</li> <li>Change fee</li> <li>Custom fee – name it what you like</li> </ul> </li> </ul>                                                                                                    |
| 2. | Review the TE suggested fee structure | • A suggested fee may be set by your office manager                                                                                                    |
| 3. | Fill in the fee details               | <ul> <li>Fee name – Will show up on the client document</li> <li>Currency – US, CAD, BMD<sup>1</sup></li> <li>Flat rate OR Percentage – Charge a flat fee or % of the entire trip and all the services added to one reference</li> <li>Describe the service – Notes that will show up with the fee name</li> </ul>           |
| 4. | Add fee description                   | <ul> <li>Optional</li> <li>Will appear on the client itinerary</li> </ul>                                                                                                    |
| 5. | Select how to use the fee             | <ul> <li>Added to all itineraries automatically – the fee<br/>will default to ON and will show on client<br/>documents and payment page automatically</li> <li>As Suggested – the fee will default to OFF and<br/>will not appear on client documents or payment<br/>page until you turn it ON to make it visible</li> </ul> |
| 4. | Press SAVE                            | •                                                                                                    |

<sup>&</sup>lt;sup>1</sup> Advisors located in the US will ONLY have access to USD currency. Advisors located in Canada will have USD and CAD access to currency. Advisors located in Bermuda will have access to USD and BMD currency.

## 1.2.2 Customize 247 Fee Defaults

Travel Edge offers a **24/7 VIP Support Plan** that can be sold to your clients to offer a piece of mind. Earn commission when charging your client OR opt to pay for the plan out of your commission... it is up to you!

The VIP support service applies to ONLY the associated ADX reference for which the service was applied and is limited to services booked in ADX. Coverage is valid from the date of the client's departure to the date of return. Service is applicable only to one continuous excursion with a maximum of nine passengers.

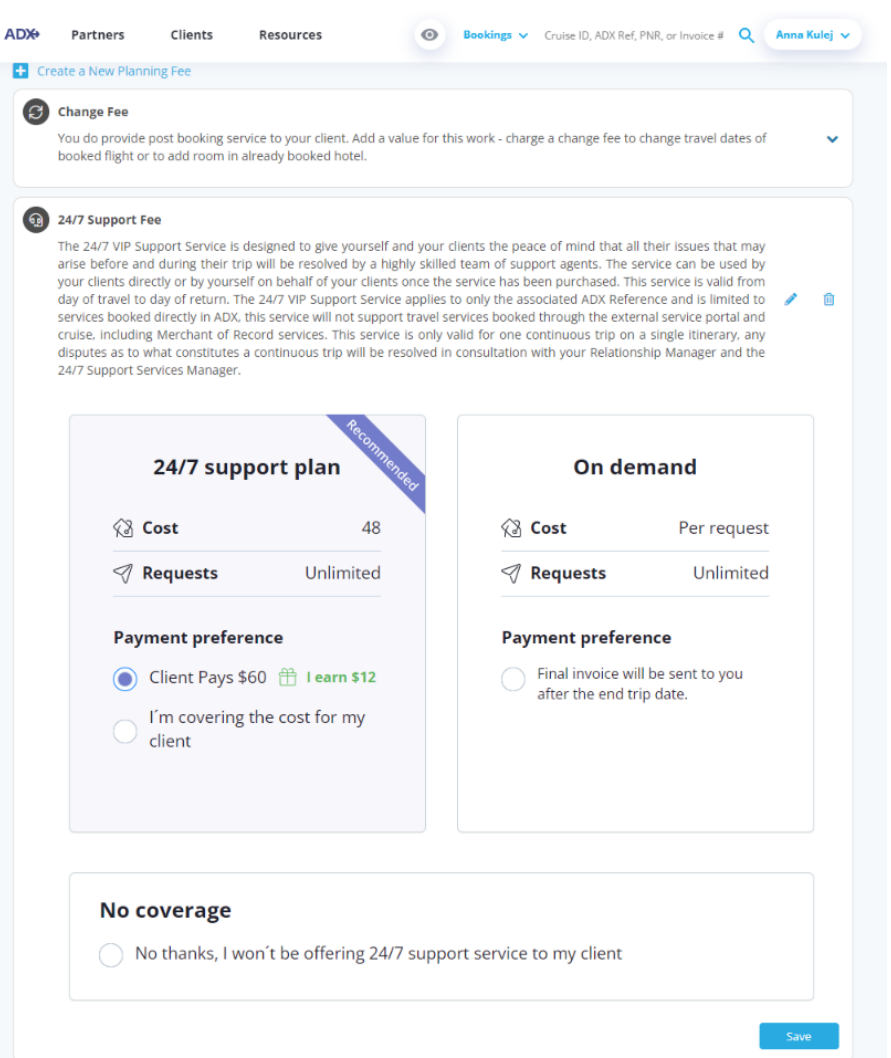

The plan settings can be configured to add your selection automatically to every itinerary. You will have options for coverage and payment preferences as follows:

## Opt into 24/7 support and client pays for the fee – This is the default on your account!

- A fee charge of \$60 will be added to the trip under the payment tab.
- The itinerary will show the cost breakdown including the fee amount.
- $\circ$  ~ The advisor will receive \$12 commission from the sale^2 ~

| Ch ch                                                 | ange Fee                                                                                                    |                                               |                 |                     |                        |     |
|-------------------------------------------------------|----------------------------------------------------------------------------------------------------|-----------------------------------------------|-----------------|---------------------|------------------------|-----|
| vos<br>bos                                            | v do provide post booking service to<br>oked flight or to add room in already                                                                                                    | your client. Add a value for<br>booked hotel. | this work - cha | rge a change fee to | change travel dates of | ~   |
| <b>(</b> ) 24/                                        | 7 Support Fee                                                                                                    |                                               |                 |                     |                        |     |
| The<br>arts<br>you<br>day<br>ser<br>cru<br>dia<br>24/ | The 24/Y VP Support Service is designed to give yourself and your cleats the peace of mind that all their issues that may<br>arise before and during their trip will be resolved by a highly skilled team of support agents. The service has been to<br>your clears directly or by yourself on behalf of your clears once the service has been purchased. This service is valid from<br>day of travel to day of return. The 24/7 VP Support Service applies to only the associated ADX Reference and a timbed to<br>services booked directly in ADX this service will not support travel services booked through the external service portal and<br>cruse, including Merchant of Record services. This service is only valid for one continuous trip on a single itinerary, any<br>disputes as to what constitutes a continuous trip will be resolved in consultation with your Relationship Manager and the<br>24/7 Support Services Manager. |                                               |                 |                     |                        | 1 8 |
|                                                       | 24/7 support                                                                                                    | t plan                                        |                 | On der              | mand                   |     |
|                                                       | 🖓 Cost                                                                                                    | 48                                            | 63              | Cost                | Per request            |     |
|                                                       | 🦪 Requests                                                                                                    | Unlimited                                     | 9               | Requests            | Unlimited              |     |
|                                                       | Payment preference                                                                                                    |                                               | Pay             | ment prefere        | nce                    |     |
|                                                       | Client Pays \$60 (                                                                                                    | 1 Farn \$12                                   | 0               | Final invoice wil   | I be sent to you       |     |
|                                                       | C I'm covering the o<br>client                                                                                                    | cost for my                                   | 1               | anter one end tr    | p uale.                |     |
|                                                       | No coverage                                                                                                    | be offering 24/7 supp                         | port service    | to my client        |                        |     |

<sup>&</sup>lt;sup>2</sup> Amount shown is subject to advisor split

#### Opt in to 24/7 support and Advisor covers the cost

- No extra payment is collected from the client.
- The fee of \$48 will get deducted from the advisor commission by finance.
- Itinerary will not show the cost amount.

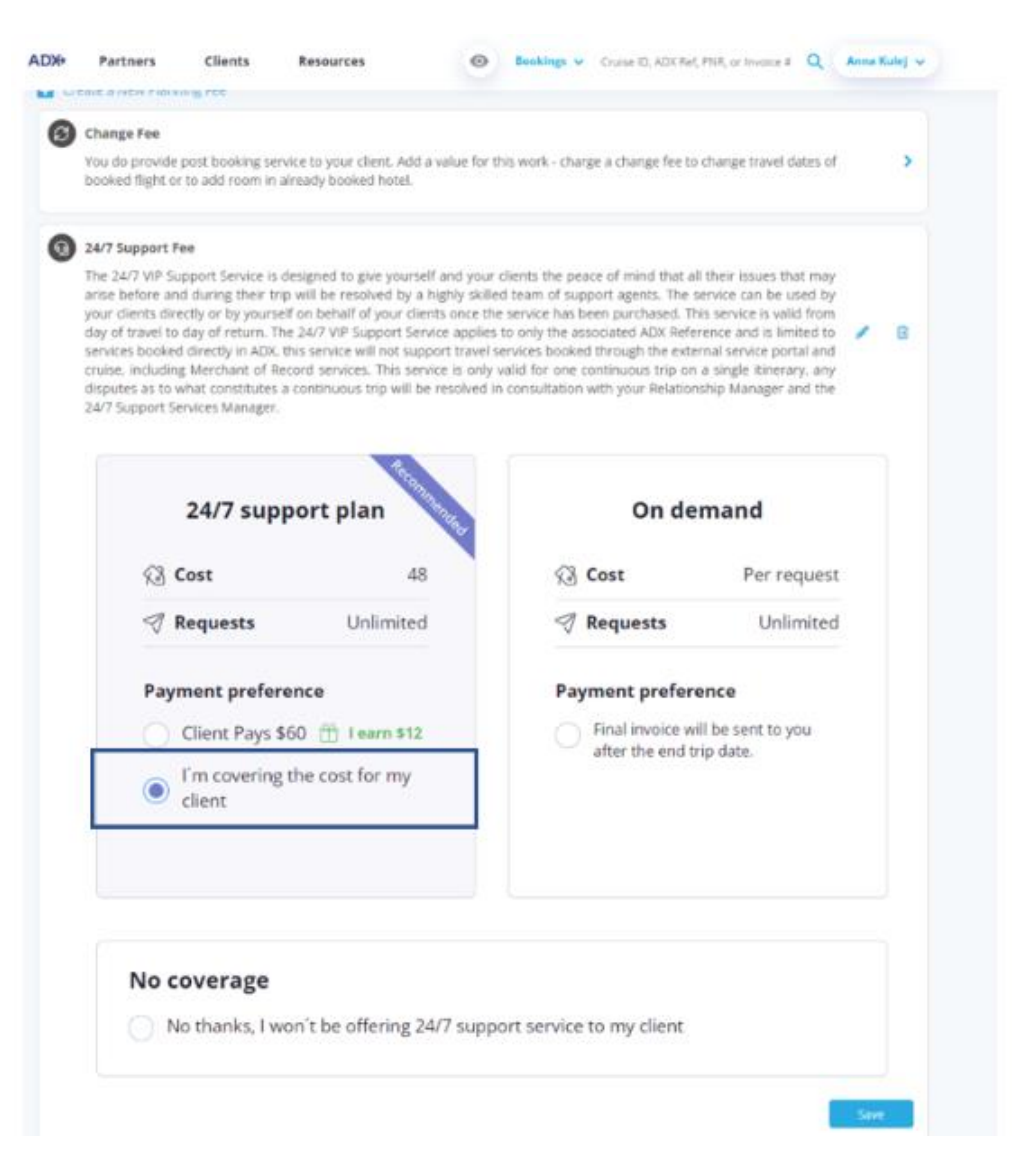

## Opt out of 24/7 support and provide on demand cost

- Client is not charged for a cost upfront
- O Advisor will be charged per call to the 24/7 support team
- O On demand fee schedule will appear on the client itinerary

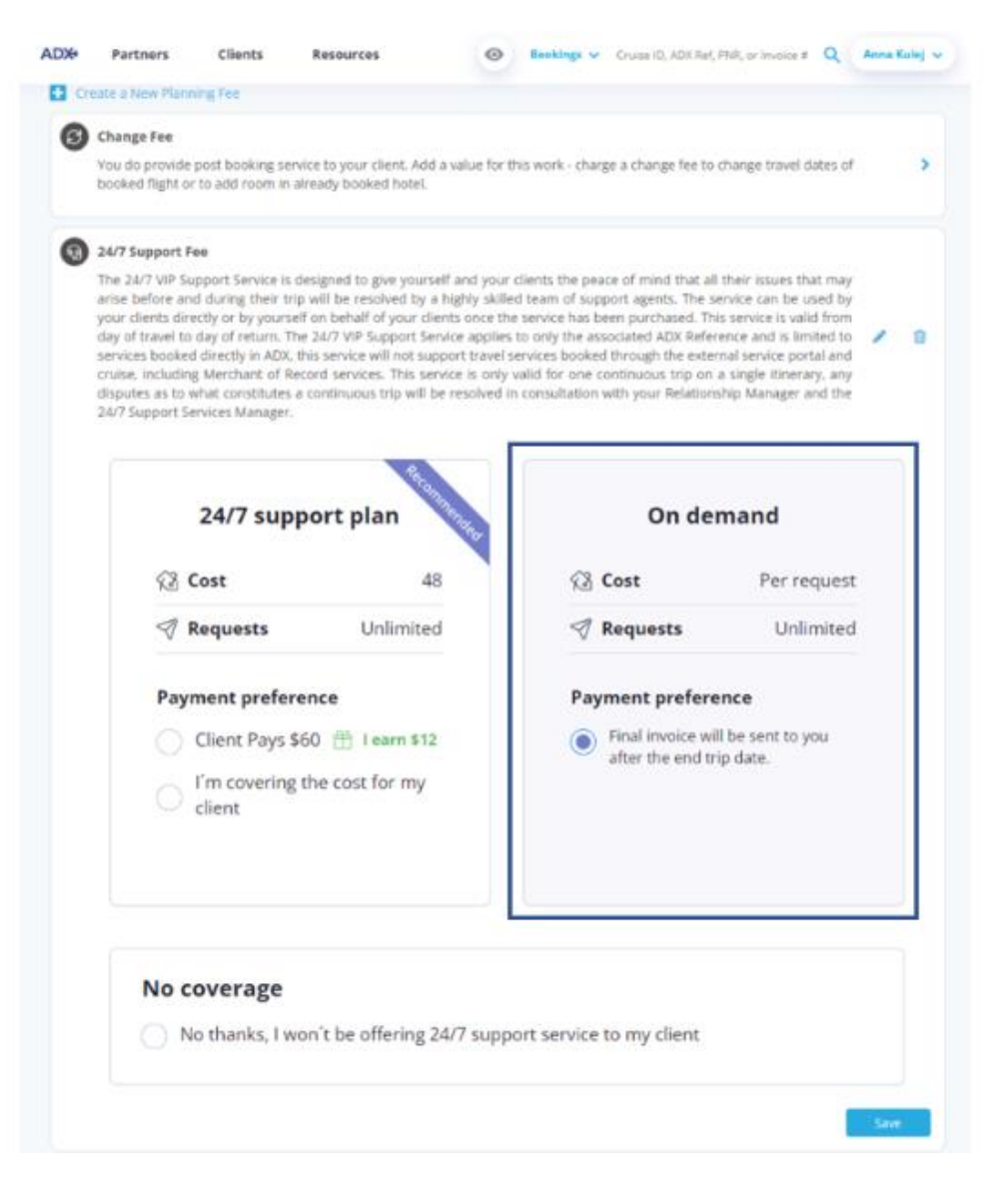

#### No Coverage

- o Client is not charged for service
- $\circ$   $\;$  Advisor can add their own phone number to add as a contact  $\;$
- 24/7 number will NOT show on the client itinerary
- IF client does call 24/7 support the On Demand fee structure will apply

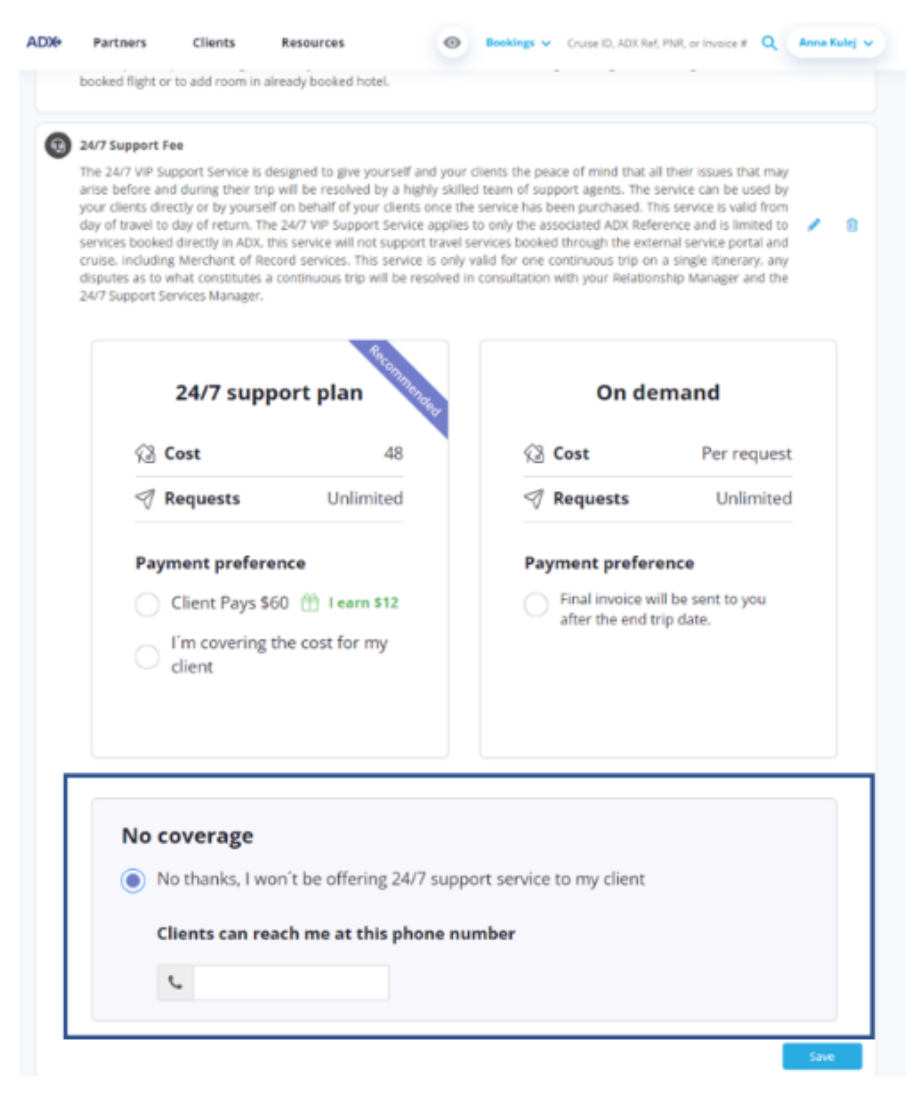